# Dépannage du connecteur Expressway avec Exchange - Code d'erreur 401

### Contenu

Introduction Conditions préalables **Conditions requises Components Used** Symptôme Interface graphique utilisateur Expressway-C Dépannage Confirmer le compte d'emprunt Solution Réinitialiser le mot de passe de boîte aux lettres via Exchange Admin Center (EAC) Réinitialiser le mot de passe de boîte aux lettres via Exchange Management Shell Valider le nouveau mot de passe depuis OWA Mettre à jour la configuration du connecteur Calendrier Problèmes courants Impossible d'ajouter des rôles de réinitialisation de mot de passe à la gestion de l'organisation. **Références** 

# Introduction

Ce document décrit l'identification et la correction d'Expressway Connector avec le code d'erreur HTTP 401 du serveur Exchange à partir de l'interface graphique utilisateur.

# Conditions préalables

### **Conditions requises**

- Organisation du Webex Control Hub.
- Calendrier hybride avec service Exchange
- Connecteur Expressway (X12.5 au minimum pour les nouveaux déploiements)

https://help.webex.com/en-us/article/ruyceab

### **Components Used**

Les informations contenues dans ce document sont basées sur les versions de matériel et de logiciel suivantes :

- Calendrier hybride activé. Dans ce guide, utilisez le calendrier hybride avec Exchange.
- Exchange Server 2019 Standard.
- Expressway-C X14.0.5.

The information in this document was created from the devices in a specific lab environment. All of the devices used in this document started with a cleared (default) configuration. Si votre réseau est en ligne, assurez-vous de bien comprendre l'incidence possible des commandes.

# Symptôme

#### Interface graphique utilisateur Expressway-C

Accédez à Applications > Hybrid Services > Calendar Service > Calendar Connector Status. Le message d'erreur Collaboration On-Premises affiche l'état du message : Code d'erreur HTTP 401 du serveur Exchange.

|                                                     | Treas Collign Flag                                                                                                    |                                               |                           |
|-----------------------------------------------------|----------------------------------------------------------------------------------------------------|-----------------------------------------------|---------------------------|
| $\leftrightarrow$ $\rightarrow$ C $\textcircled{a}$ | 🛇 🔒 https://ccnp-expressway-hybrid1.vizcainovich.com/calstatus                                                                                            | ☆                                             | $\odot$ =                 |
| ahaha                                               |                                                                                                    |                                               |                           |
| CISCO Cisco Expressway-C                            |                                                                                                    | This system has 2 a                           | larms                     |
| Status > System > Applications >                    | Users > Maintenance >                                                                                                    |                                               | 🛓 🧿 Helo. 😁 Lopout        |
| Calendar Connector Status                           | You are here: Applica                                                                                                    | ations • Hybrid Services • Calendar Service • | Calendar Connector Status |
| Warning: Your current hardware does not             | meet supported VM configuration requirements. For information on standard configuration for this version of Expressway, view Virtualization for Cisco Exp | <u>pressway</u> page.                         | 1                         |
| Connectivity to Cisco Webex cloud                   |                                                                                                    |                                               |                           |
| Status                                              | Connected                                                                                                    |                                               | 1                         |
| Collaboration On-Premises                           |                                                                                                    |                                               |                           |
| Address/Display Name                                | https://172.16.6.245/ews/exchange.asmx                                                                                                    |                                               |                           |
| Status                                              | error: Exchange server http error code 401 📥 2                                                                                                    |                                               |                           |
| Calendar Connector User Subscription Statu          |                                                                                                    |                                               |                           |
| Total Assigned Users                                | 0                                                                                                    |                                               |                           |
| Successfully Subscribed Users                       | 0                                                                                                    |                                               |                           |
| Users with Failed Subscription                      | 0                                                                                                    |                                               |                           |
|                                                     |                                                                                                    |                                               |                           |
|                                                     | 3                                                                                                    |                                               |                           |
| Related Tasks                                       |                                                                                                    |                                               |                           |
| Configure Microsoft Exchange Servers                |                                                                                                    |                                               |                           |
| Configure Cisco Conferencing Services               |                                                                                                    |                                               |                           |
| Back to Calendar Connector configuration            |                                                                                                    |                                               |                           |
| Back to Connector Management                        |                                                                                                    |                                               |                           |
|                                                     |                                                                                                    |                                               |                           |
|                                                     |                                                                                                    |                                               |                           |
|                                                     |                                                                                                    |                                               |                           |
|                                                     |                                                                                                    |                                               |                           |
|                                                     |                                                                                                    |                                               |                           |
| User: admin Access: Read-write System host name     | : conp-expressway-hybrid1 System time: 10:03 CST                                                                                                    | Language: en_US S/N                           | 0FD3D510 Version: X14.0.5 |

### Dépannage

Le fichier **loggingsnapshot.txt** est nécessaire pour localiser l'horodatage de l'erreur à partir du serveur Expressway. Si aucun journal n'est collecté, des journaux de diagnostic sont nécessaires pendant la réplication du problème.

| $\leftrightarrow$ $\rightarrow$ C $\textcircled{a}$ | O A https://ccnp-expressway-hybrid1.vizcainovich.com/loggingsnapshot                                                                                                  | E 🏠                                              | $\odot$ =             |
|-----------------------------------------------------|----------------------------------------------------------------------------------------------------|--------------------------------------------------|-----------------------|
| CISCO Cisco Expressway-C                            |                                                                                                    | This system has 1 alarm                          |                       |
| Status > System > Applications >                    | Users > Maintenance >                                                                                                    | Ă                                                | ? Helo. 😁 Lopout      |
| Diagnostic logging                                  | You                                                                                                    | are here: <u>Maintenance</u> • <u>Diagnostic</u> | Diagnostic logging    |
| Warning: Your current hardware does not n           | meet supported VM configuration requirements. For information on standard configuration for this version of Expressway, view Virtualization for Cisco Expressway page | a.                                               | î                     |
| Logging status                                      |                                                                                                    |                                                  |                       |
| Started logging at                                  | Monday 21st of February 2022 10:00:13 AM (Mexico/General) logging started by admin@172.16.6.24                                                                        |                                                  |                       |
| Stopped logging at                                  | Monday 21st of February 2022 10:03:39 AM (Mexico/General)                                                                                                    |                                                  |                       |
| Marker                                              |                                                                                                    |                                                  |                       |
|                                                     | Add marker                                                                                                    |                                                  |                       |
| Take topdump while logging                          |                                                                                                    |                                                  |                       |
| Filter tondump by address                           |                                                                                                    |                                                  |                       |
| Filler tendum hu narte                              |                                                                                                    |                                                  |                       |
| Piter topdatilp by ports                            |                                                                                                    |                                                  |                       |
| Start new log Stop logging Collect log Analy        | vze log                                                                                                    |                                                  |                       |
| Log collection status                               |                                                                                                    |                                                  | _                     |
| Download log                                        |                                                                                                    |                                                  |                       |
| Related tasks                                       |                                                                                                    |                                                  |                       |
| Advanced Network Log configuration                  |                                                                                                    |                                                  |                       |
| Advanced Support Log configuration                  |                                                                                                    |                                                  | ~                     |
| User: admin Access: Read-write System host name:    | c conp-expressway-hybrid1 System time: 10:03 CST                                                                                                    | Language: en_US S/N: 0FD3                        | 0510 Version: X14.0.5 |

Une fois les journaux collectés, extrayez les fichiers et localisez le fichier loggingsnapshot.txt.

diagnostic\_log\_ccnp-expressway-hybrid1\_2022-02-21\_16 03 39.tar.gz

Rechercher cette sortie :

2022-02-21T10:00:15.018-06:00 localhost UTCTime="2022-02-21 16:00:15,017" Module="hybridservices.c\_cal" Level="ERROR" Thread="ews-recovery-2" TrackingId="" Detail="checkServiceEntityConnectivity() threw ServiceRequest exception. Root cause exception: microsoft.exchange.webservices.data.HttpErrorException: **The remote server returned an error:** (401)Unauthorized"

(401)Non autorisé signifie que le mot de passe du compte d'emprunt d'identité est incorrect, peutêtre expiré ou modifié.

#### Confirmer le compte d'emprunt

Vérifiez que le compte d'emprunt d'identité peut accéder à l'interface utilisateur d'Outlook sur le Web (anciennement Outlook Web App). Vérifiez que le mot de passe a expiré.

| Outlook                                                                       |
|-------------------------------------------------------------------------------|
| Change password<br>Your password has expired and you need to change it before |
| you sign in to Outlook. Domain\user name: VIZCAINOVICH\hybridcal              |
| Current password:                                                             |
| New password:                                                                 |
| Confirm new password:                                                         |
| ⊖ submit                                                                      |
|                                                                               |

URL OWA :

https://

### Solution

Modifiez le mot de passe du compte et mettez à jour la configuration du connecteur de calendrier pour ramener le calendrier hybride à l'état opérationnel. Effectuez la modification à partir du portail OWA ou mettez à jour le mot de passe à partir d'Active Directory si le compte est synchronisé à partir de là (hors de portée pour ce document).

### Réinitialiser le mot de passe de boîte aux lettres via Exchange Admin Center (EAC)

Pour que cette option soit disponible, ces commandes doivent être exécutées à partir d'Exchange

Management Shell.

- Add-Pssnapin microsoft\*
- Install-CannedRbacRoles
- Install-CannedRbacRoleAssignments

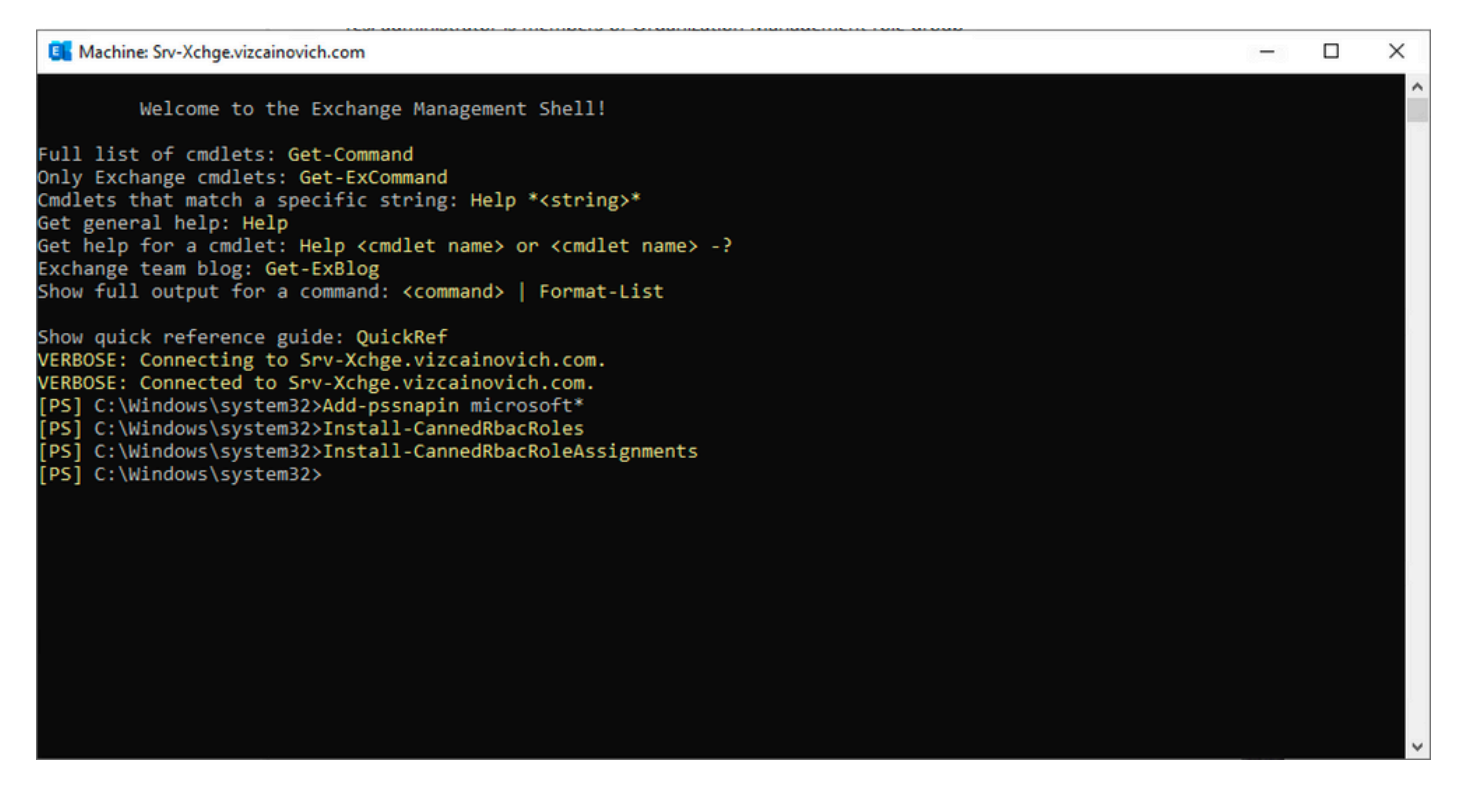

Activez l'option Réinitialiser le mot de passe dans le Centre d'administration Exchange.

1. Connectez-vous au Centre d'administration Exchange, accédez à **Autorisations>Gestion de l'organisation**, puis cliquez sur **Modifier**.

2. Dans la page Gestion de l'organisation, cliquez sur l'option + sous la section Rôles (pour ajouter un nouveau rôle).

3. Sélectionnez Réinitialiser le mot de passe dans la liste fournie, cliquez sur l'option **Ajouter**, puis cliquez sur save.

4. Une fois les modifications enregistrées, déconnectez-vous du Centre d'administration Exchange et reconnectez-vous.

Pour vérifier si le rôle est correctement activé, exécutez la commande suivante :

- Get-ManagementRole -id "Réinitialiser le mot de passe" | fl

| Machine: Srv-Xchge.vizcainovich.com    | n                                                                                                    | - | $\times$ |
|----------------------------------------|----------------------------------------------------------------------------------------------------|---|----------|
| [PS] C:\Windows\system32>Get           | -ManagementRole -id "Reset Password"   fl                                                                                             |   | ^        |
| RunspaceId                             | : 63005875-92bf-43c4-b28d-ad80992af109                                                                                                |   |          |
| RoleEntries                            | : {(Microsoft.Exchange.Management.PowerShell.E2010) Set-Mailbox -Password<br>-ResetPasswordOnNextLogon -RoomMailboxPassword}          |   |          |
| RoleType                               | : ResetPassword                                                                                                    |   |          |
| ImplicitRecipientReadScope             | : Organization                                                                                                    |   |          |
| <pre>ImplicitRecipientWriteScope</pre> | : Organization                                                                                                    |   |          |
| ImplicitConfigReadScope                | : OrganizationConfig                                                                                                    |   |          |
| ImplicitConfigWriteScope               | : OrganizationConfig                                                                                                    |   |          |
| IsRootRole                             | : True                                                                                                    |   |          |
| IsEndUserRole                          | : False                                                                                                    |   |          |
| MailboxPlanIndex                       |                                                                                                    |   |          |
| Description                            | : This role enables users to reset their own passwords and administrators to reset users<br>passwords in an organization.             |   |          |
| Parent                                 |                                                                                                    |   |          |
| IsDeprecated                           | : False                                                                                                    |   |          |
| AdminDisplayName                       |                                                                                                    |   |          |
| ExchangeVersion                        | : 0.12 (14.0.451.0)                                                                                                    |   |          |
| Name                                   | : Reset Password                                                                                                    |   |          |
| DistinguishedName                      | : CN=Reset Password,CN=Roles,CN=RBAC,CN=Vizcainovich Inc,CN=Microsoft<br>Exchange,CN=Services,CN=Configuration,DC=vizcainovich,DC=com |   |          |
| Identity                               | : Reset Password                                                                                                    |   |          |
| Guid                                   | : 2dc5bbfa-bc4a-40e5-9187-6d9560aedf8a                                                                                                |   |          |
| ObjectCategory                         | : vizcainovich.com/Configuration/Schema/ms-Exch-Role                                                                                  |   |          |
| ObjectClass                            | : {top, msExchRole}                                                                                                    |   |          |
| WhenChanged                            | : 04/04/2022 09:19:54 p. m.                                                                                                    |   |          |
| WhenCreated                            | : 04/04/2022 09:19:54 p. m.                                                                                                    |   |          |
| WhenChangedUTC                         | : 05/04/2022 02:19:54 a.m.                                                                                                    |   |          |
| WhenCreatedUTC                         | : 05/04/2022 02:19:54 a.m.                                                                                                    |   |          |
| OrganizationId                         |                                                                                                    |   |          |
| Id                                     | : Reset Password                                                                                                    |   |          |
| OriginatingServer                      | : Srv-Dns.vizcainovich.com                                                                                                    |   |          |
| IsValid                                | : True                                                                                                    |   |          |
| ObjectState                            | : Unchanged                                                                                                    |   |          |
|                                        |                                                                                                    |   |          |
|                                        |                                                                                                    |   | ~        |

Sélectionnez une boîte aux lettres utilisateur, cliquez sur **Modifier** pour afficher ses propriétés et recherchez l'option **Réinitialiser le mot de passe**.

#### Hybrid Impersonation

| general             | Impersonation                                                                                                    |
|---------------------|----------------------------------------------------------------------------------------------------|
| mailbox usage       | *Name:                                                                                                    |
| contact information | Name:                                                                                                    |
| organization        | *Display name:                                                                                                    |
| email address       | Hybrid Impersonation                                                                                                    |
| mailbox features    | *Alias:                                                                                                    |
| member of           | hybridcal                                                                                                    |
| MailTip             | *User logon name:                                                                                                    |
| mailbox delegation  | hybridcal @ vizcainovich.com V                                                                                                    |
|                     | <ul> <li>Reset the password for this mailbox</li> <li>*New password:</li> <li>*Confirm password:</li> <li>Require password change on next logon</li> <li>Hide from address lists</li> <li>More options</li> </ul> |
|                     | Save Cancel                                                                                                    |

#### Réinitialiser le mot de passe de boîte aux lettres via Exchange Management Shell

Il est possible de réinitialiser un mot de passe via l'interface de ligne de commande, mais l'ancien mot de passe est requis pour exécuter la commande :

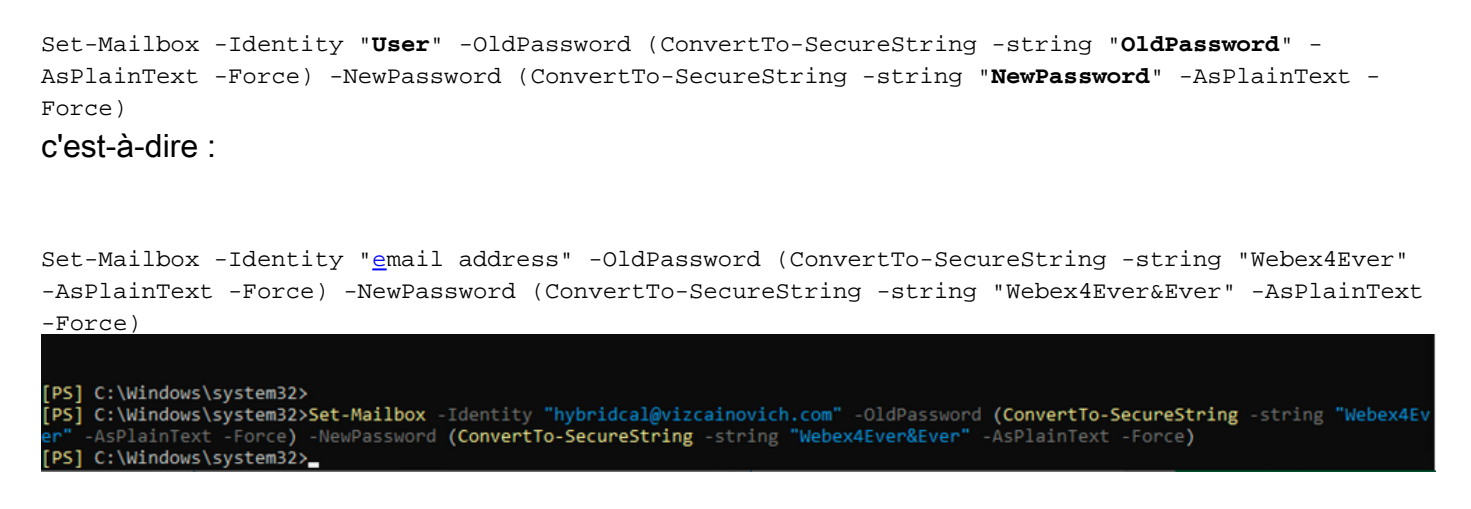

#### Valider le nouveau mot de passe depuis OWA

Le compte d'emprunt d'identité peut désormais accéder à l'interface utilisateur d'Outlook sur le Web (anciennement Outlook Web App) avec les informations d'identification mises à jour.

| $\leftarrow \rightarrow C$ | O 🔓 https://srv-xchge/owa/auth/logon.aspx?replaceCurrent=1&url=https%3a%2f%2fsrv-xchge%2fowa%2f%23authRedirect%3dtrue |
|----------------------------|----------------------------------------------------------------------------------------------------|
| 0 🗸                        |                                                                                                    |
|                            | VIZCAINOVICH/tybridcal                                                                                                |
|                            | ⊖ sign in                                                                                                    |
|                            |                                                                                                    |
|                            |                                                                                                    |
|                            |                                                                                                    |

| $\leftarrow \  \  \rightarrow \  \   G$                                          | ○ 🔒 https://   | srv-xchge/owa/#path=/ | /mail | 1 | 80% |   | $\boxtimes$ = |
|----------------------------------------------------------------------------------|----------------|-----------------------|-------|---|-----|---|---------------|
| 🗰 Mail                                                                           |                |                       |       |   |     | ø | ?             |
| Search Mail and People 👂                                                         | ⊕ New   ~ ···  |                       |       |   |     |   | 9 Undo        |
| <ul> <li>Favorites</li> <li>Inbox</li> <li>Sent Items</li> <li>Drafts</li> </ul> | Inbox          | Filter 🛩              |       |   |     |   |               |
| <ul> <li>Hybrid Impersonation</li> <li>Inbox</li> <li>Drafts</li> </ul>          |                |                       |       |   |     |   |               |
| Sent Items<br>Deleted Items<br>Junk Email<br>Notes                               |                | <b>b</b>              |       |   |     |   |               |
|                                                                                  | You're all cau | ight up.              |       |   |     |   |               |

### Mettre à jour la configuration du connecteur Calendrier

Dans Applications > Hybrid Services > Calendar Service > Microsoft Exchange Configuration > Credentials ; mettez à jour le mot de passe du compte de service avec le dernier mot de passe.

| CISCO Cisco Expressway-C                             |                                                                                                    | This system has 7 alarms                                                            |
|------------------------------------------------------|----------------------------------------------------------------------------------------------------|-------------------------------------------------------------------------------------|
| Status > System > Applications >                     | Users > Maintenance >                                                                                                    | 🛓 😗 Hele. 😔 Logout                                                                  |
| Microsoft Exchange Configuration                     | You are here:                                                                                                    | Applications + Hybrid Service + Calendar Service + Microsoft Exchange Configuration |
| Warning: Your current hardware does not meet         | supported VM configuration requirements. For information on standard configuration for this version of Expressway, view Virtualization for. | Cisco Expressway page.                                                              |
| Credentials                                          |                                                                                                    | Information                                                                         |
| Service Account Username<br>Service Account Password |                                                                                                    | The impersonation account<br>password used to connect to the<br>Exchange servers    |

Save la configuration au bas de la page.

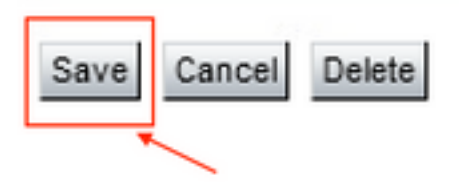

Redémarrez (désactivez/activez) le connecteur du calendrier pour terminer le processus.

| 😟 Success: Updated                                                                            | d Exchange server: Exchange 2019. You must restart the Calendar Connector for th                                                                                                    | e changes to take                     | effect.         |
|-----------------------------------------------------------------------------------------------|----------------------------------------------------------------------------------------------------|---------------------------------------|-----------------|
| $\leftrightarrow$ $\rightarrow$ C $\widehat{\omega}$                                          | A https://ccnp-expressway-hybrid1.vizcainovich.com/fusionregistration?uuid=c_cal                                                                                                    | ۲¢                                    |                 |
| CISCO Cisco Expressway-C                                                                      |                                                                                                    | This system has 4 alarms              |                 |
| status > System > Applications >                                                              | Users > Maintenance >                                                                                                    | × 2                                   | Help. 😁 Logo    |
| Connector Management                                                                          | You are here: Ag                                                                                                    | polications + Hybrid Services + Conne | ector Managemer |
| Success: Saved     Saved     Warning: Your current hardware does not m     Orleader Generates | neet supported VM configuration requirements. For information on standard configuration for this version of Expressway, view <u>Virtualization for Cisco Expressway</u> page.                         | Information<br>Enable this connector. | ×               |
| Status<br>Active<br>Microsoft Exchange servers                                                | Running<br>Enabled V (j)<br>Enabled<br>Disabled                                                                                                    | Default: Not enabled                  |                 |
| Cisco Webex Meetings sites<br>Cisco Conferencing Services                                     | Configure Claco Conferencing Services     Configure Claco Conferencing Services     (at least one Microsoft Exchange server or one Claco TMS must be configured     for this service to be 'Enabled') |                                       |                 |
| Calendar Connector Status Save Back to Hybrid Services Rollback option                        | Check Calendar Connector Status                                                                                                    |                                       |                 |
| Target version                                                                                | 8.11-1.0.8097 Rolling back will remove 8.11-1.0.8123 and block automatic attempts to reinstall that version. The next version will upgrade as normal.                                                 |                                       |                 |
|                                                                                               |                                                                                                    |                                       |                 |

Le service Calendar Connector est de nouveau opérationnel et les utilisateurs sont entièrement activés.

| $\leftarrow$ $\rightarrow$ C $\textcircled{a}$ | O A https://ccnp-expressway-hybrid1.vizcainovich.com/calstatus                                                                                                    |                            | ⊚ 👱 ≡                     |
|------------------------------------------------|----------------------------------------------------------------------------------------------------|----------------------------|---------------------------|
| CISCO Cisco Expressway-C                       |                                                                                                    |                            |                           |
| Status > System > Applications >               | Users > Maintenance >                                                                                                    |                            | ? Help. Or Logout         |
| Calendar Connector Status                      | You are here: Applications • Hybrid Sen                                                                                                    | vices • Calendar Service • | Calendar Connector Status |
| Warning: Your current hardware does not        | wet supported VM configuration requirements. For information on standard configuration for this version of Expressway, view Virtualization for Cisco Expressway page. |                            | 1                         |
| Connectivity to Cisco Webex cloud              |                                                                                                    |                            | 1                         |
| Status                                         | Connected                                                                                                    |                            |                           |
| Collaboration On-Premises                      |                                                                                                    |                            |                           |
| Address/Display Name                           | https://172.16.6.245/ews/exchange.asmx                                                                                                    |                            |                           |
| Status                                         | Connected - 2                                                                                                    |                            |                           |
| Calendar Connector User Subscription Statu     |                                                                                                    | _                          |                           |
| Total Assigned Users                           | 13                                                                                                    |                            |                           |
| Successfully Subscribed Users                  | 13                                                                                                    |                            |                           |
| Users with Failed Subscription                 | 0                                                                                                    |                            |                           |
|                                                | 3                                                                                                    |                            |                           |
| Related Tasks                                  |                                                                                                    |                            |                           |
| Configure Microsoft Exchange Servers           |                                                                                                    |                            |                           |
| Configure Cisco Conferencing Services          |                                                                                                    |                            |                           |
| Back to Calendar Connector configuration       |                                                                                                    |                            |                           |
| Back to Connector Management                   |                                                                                                    |                            |                           |
|                                                |                                                                                                    |                            |                           |
|                                                |                                                                                                    |                            |                           |

### Problèmes courants

Impossible d'ajouter des rôles de réinitialisation de mot de passe à la gestion de l'organisation.

Les autorisations de délégation n'ont pas été appliquées correctement au groupe de rôles. Exécutez cette commande à partir du serveur Exchange CMD.

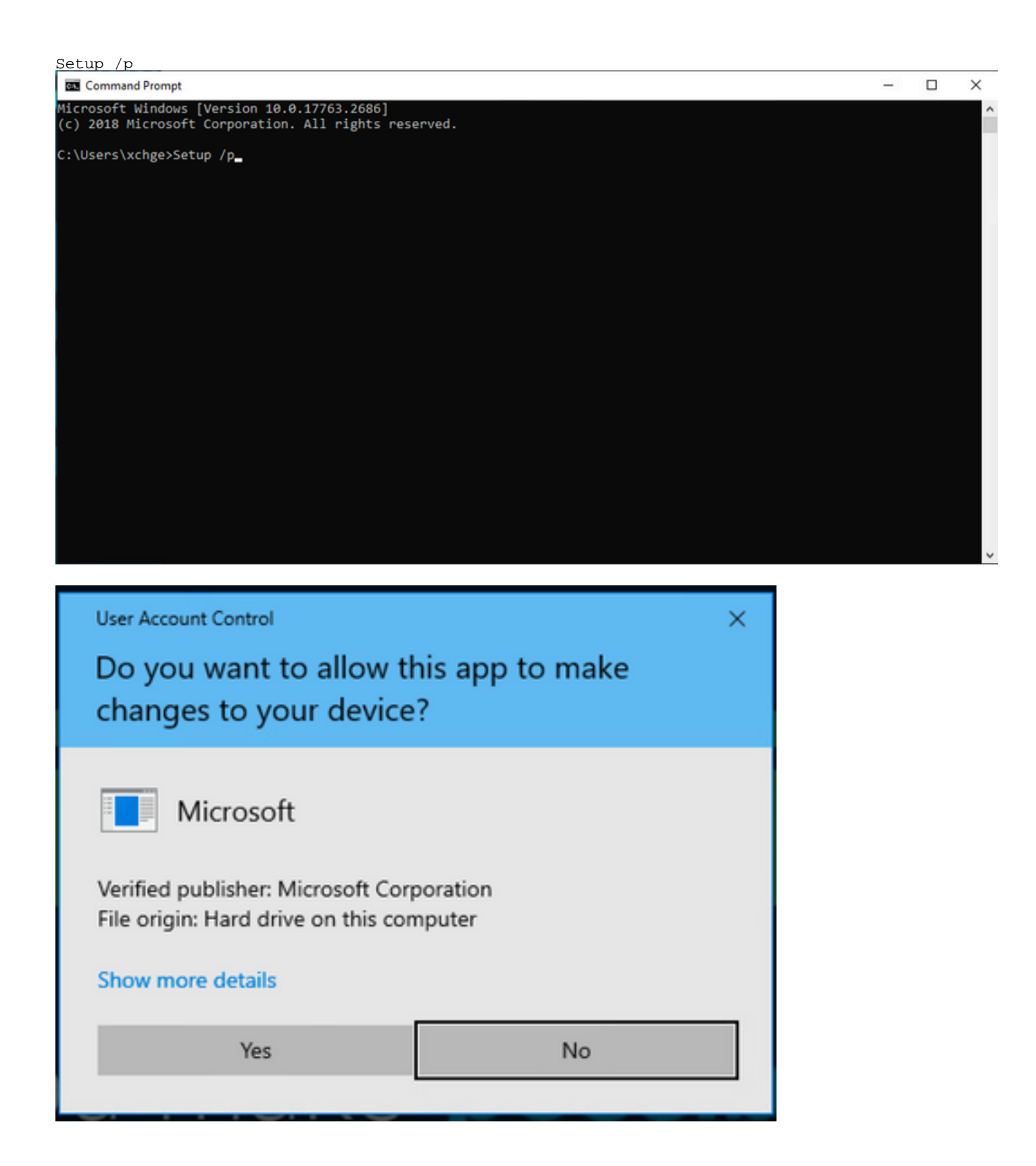

Redémarrez le serveur Exchange et réessayez de réinitialiser le mot de passe.

# Références

Guide de déploiement du service de calendrier hybride Cisco Webex

Versions prises en charge d'Expressway pour connecteurs de services hybrides Webex

Groupes de ressources pour les services hybrides Cisco Webex

Mettez à niveau le connecteur Host Expressway utilisé pour vos services hybrides

Notes de version du service Calendrier hybride

Mises à niveau automatiques pour les ressources de services hybrides

#### À propos de cette traduction

Cisco a traduit ce document en traduction automatisée vérifiée par une personne dans le cadre d'un service mondial permettant à nos utilisateurs d'obtenir le contenu d'assistance dans leur propre langue.

Il convient cependant de noter que même la meilleure traduction automatisée ne sera pas aussi précise que celle fournie par un traducteur professionnel.